## **Reviewing Contract Change History**

Core-

The **Contract Change History** component features comprehensive search pages for reviewing tracked changes to a contract.

## Procedure

Navigation: Procurement Contracts > Review Contract Information > Contract Change History

| ORACLE                      |               |        |                           |                 |              |                   |     |           |      | Sign out |
|-----------------------------|---------------|--------|---------------------------|-----------------|--------------|-------------------|-----|-----------|------|----------|
| Favorites Main Menu >       | Procurement   | Contra | acts > Review Contr       | act Informat    | ion > Contra | ct Change History |     |           |      |          |
|                             |               |        |                           |                 |              |                   | 2 N | ew Window | Help | 📰 http   |
| Contract History            |               |        |                           |                 |              |                   |     |           |      |          |
| ,                           |               |        |                           |                 |              |                   |     |           |      |          |
| Enter any information you h | ave and click | Search | h. Leave fields blank for | a list of all v | alues.       |                   |     |           |      |          |
| Find an Existing Value      |               |        |                           |                 |              |                   |     |           |      |          |
| - Search Criteria           |               |        |                           |                 |              |                   |     |           |      |          |
| * Scarch Chicha             |               |        |                           |                 |              |                   |     |           |      |          |
| SetID:                      | = 🗸           | ST     | TATE                      | ٩               |              |                   |     |           |      |          |
| Contract ID:                | begins with   | ¥      |                           |                 |              |                   |     |           |      |          |
| Contract Process Option:    | - *           |        |                           | *               |              |                   |     |           |      |          |
| Short Vendor Name:          | begins with   | ~      |                           | ۹               |              |                   |     |           |      |          |
| Administrator/Buyer:        | begins with   | ~      |                           |                 |              |                   |     |           |      |          |
| Master Contract ID:         | begins with   | ~      |                           | ۹,              |              |                   |     |           |      |          |
| Case Sensitive              |               |        |                           |                 |              |                   |     |           |      |          |
|                             |               |        |                           |                 |              |                   |     |           |      |          |
| Search Clear B              | asic Search   | Sa     | ave Search Criteria       |                 |              |                   |     |           |      |          |
|                             |               | s      |                           |                 |              |                   |     |           |      |          |
|                             |               |        |                           |                 |              |                   |     |           |      |          |
|                             |               |        |                           |                 |              |                   |     |           |      |          |
|                             |               |        |                           |                 |              |                   |     |           |      |          |
|                             |               |        |                           |                 |              |                   |     |           |      |          |
|                             |               |        |                           |                 |              |                   |     |           |      |          |
|                             |               |        |                           |                 |              |                   |     |           |      |          |
|                             |               |        |                           |                 |              |                   |     |           |      |          |
|                             |               |        |                           |                 |              |                   |     |           |      |          |
|                             |               |        |                           |                 |              |                   |     |           |      |          |
|                             |               |        |                           |                 |              |                   |     |           |      |          |
|                             |               |        |                           |                 |              |                   |     |           |      |          |
|                             |               |        |                           |                 |              |                   |     |           |      |          |

| Step | Action                                |
|------|---------------------------------------|
| 1.   | Enter 14d into the Contract ID field. |
| 2.   | Click the Search button.              |

| GIOREEC                                         |                                          |                           |                 | Performance Trace |                     |    |
|-------------------------------------------------|------------------------------------------|---------------------------|-----------------|-------------------|---------------------|----|
| Favorites Main Menu > Procurement Conti         | racts > Review Contract Inform           | ation > Contract Change   | e History       |                   |                     |    |
|                                                 |                                          |                           |                 | 🖉 New             | Window 🕜 Help 📰 htt | tp |
|                                                 |                                          |                           |                 |                   |                     |    |
| Contract History                                |                                          |                           |                 |                   |                     |    |
|                                                 |                                          |                           |                 |                   |                     |    |
| Enter any information you have and click Search | h. Leave fields blank for a list of all. | values.                   |                 |                   |                     |    |
| Find on Existing Volue                          |                                          |                           |                 |                   |                     |    |
| Find an Existing value                          |                                          |                           |                 |                   |                     |    |
| ✓ Search Criteria                               |                                          |                           |                 |                   |                     |    |
|                                                 |                                          |                           |                 |                   |                     |    |
| SetiD: = 🗸 S                                    | TATE 🔍                                   |                           |                 |                   |                     |    |
| Contract ID: begins with v 14                   | 4D                                       |                           |                 |                   |                     |    |
| Contract Process Option: =                      | ~                                        |                           |                 |                   |                     |    |
| Short Vonder Name: begins with M                |                                          |                           |                 |                   |                     |    |
| Administration Name. Degins with                |                                          |                           |                 |                   |                     |    |
| Administrator/Buyer: begins with 🗸              |                                          |                           |                 |                   |                     |    |
| Master Contract ID: begins with 💌               | V                                        |                           |                 |                   |                     |    |
| Case Sensitive                                  |                                          |                           |                 |                   |                     |    |
|                                                 |                                          |                           |                 |                   |                     |    |
|                                                 |                                          |                           |                 |                   |                     |    |
| Search Clear Basic Search & S                   | ave Search Criteria                      |                           |                 |                   |                     |    |
| a sector de la contra                           |                                          |                           |                 |                   |                     |    |
| Search Results                                  |                                          |                           |                 |                   |                     |    |
| View All                                        |                                          | First 💽 1                 | -4 of 4 🕟 Last  |                   |                     |    |
| SetID Contract ID Contract Process Option       | In Vendor ID Short Vendor Name           | e Administrator/Buyer Mas | ter Contract ID |                   |                     |    |
| STATE 14DOT1112AA Urder                         | 0000010009061043422F-001                 | (blank) (bla              | nk)             |                   |                     |    |
| STATE 14DOT0003A4 Order                         | 0000010009061043422F-001                 | (black) (bla              | nk)             |                   |                     |    |
| STATE 14DOT0001AA Order                         | 0000010009 061043422F-001                | (blank) (bla              | nk)             |                   |                     |    |
| [ <u></u> ]                                     |                                          | (Diditi)                  | 1157            |                   |                     |    |
|                                                 |                                          |                           |                 |                   |                     |    |
|                                                 |                                          |                           |                 |                   |                     |    |
|                                                 |                                          |                           |                 |                   |                     |    |
|                                                 |                                          |                           |                 |                   |                     |    |
|                                                 |                                          |                           |                 |                   |                     |    |
|                                                 |                                          |                           |                 |                   |                     |    |

| Step | Action                             |
|------|------------------------------------|
| 3.   | Click the <b>14DOT0003AA</b> link. |
|      | 14D0T0003AA                        |

| ORAC                    | CLE'             |                                     |                             |                  |               |             |            | Home         | Worklist | Perfor         | mance Trace | Add to Favorites         | Sign out  |
|-------------------------|------------------|-------------------------------------|-----------------------------|------------------|---------------|-------------|------------|--------------|----------|----------------|-------------|--------------------------|-----------|
| Favorites               | Main Menu >      | Procureme                           | nt Contracts >              | Review Cor       | ntract Inform | nation > Co | ontract Ch | ange History |          |                |             |                          |           |
| Contract H              | leader Co        | ontract Line                        | Contrect                    | gory Hea         |               | ient Line   |            | t Catego     | (Ase mer | w Window<br>nt | (?) Help    | Y Personalize Page       | nttp 🗠    |
| SetID:                  | STATE            | Contrac                             | t ID:                       | 14DOT000         | 3AA           |             |            |              |          |                |             |                          |           |
| Check the               | e records you    | wish to view,                       | and optionally, s           | select a field ( | on that recor | d.          |            |              |          |                |             |                          |           |
| Contr                   | act Header       |                                     |                             |                  |               | Changed     | l Field:   |              |          |                |             |                          |           |
| PO De                   | efaults          |                                     |                             |                  |               | Changed     | l Field:   |              |          |                |             |                          |           |
| Price                   | Adjustments      |                                     |                             |                  |               | Changed     | l Field:   |              |          |                | _           |                          |           |
| Three                   | sholds and No    | tifications                         |                             |                  |               | Changed     | l Field:   |              |          |                |             |                          |           |
| - Search                | and Filter Cr    | iteria                              |                             |                  |               | -           |            |              |          |                |             |                          |           |
| Enter any<br>results.Th | additonal search | arch or filter i<br>I to view the r | nformation you h<br>esults. | ave. Leave fie   | elds blank fo | r all the   |            |              |          |                |             |                          |           |
| Modified                | By:              |                                     |                             |                  | ۹,            |             |            |              |          |                |             |                          |           |
| Reason C                | Code:            |                                     | ٩                           |                  |               |             |            |              |          |                |             |                          |           |
| From Dat                | e:               |                                     | 21                          |                  | 1             | To Date:    |            |              | 1        |                |             |                          |           |
| Version F               | rom:             |                                     | ۹.                          |                  | 1             | /ersion To: |            |              | ۹.       |                |             |                          |           |
| Sear                    | ch               | Cle                                 | ar                          | Ехр              | and All       |             |            | Collapse All |          |                |             |                          |           |
| 👻 Contra                | ct Header        |                                     |                             |                  |               |             |            |              |          |                | Personali:  | ze   Find   View All   💷 | First K   |
| Version                 | Sequence         | Change<br>Type                      | Description                 |                  |               |             | Value      |              |          | Mod            | lified By   | Last Changed             | Reaso     |
| 1                       | 0                |                                     |                             |                  |               |             |            |              |          |                |             |                          | Reast     |
| PO Def                  | aults            |                                     |                             |                  |               |             |            |              |          |                | Doroonali   |                          | Einet K   |
| Vania                   | Commente         | Change                              | Description                 |                  |               |             | Malua      |              |          |                | Hered Du    | Lest Chenned             | Perer     |
| version                 | Sequence         | Туре                                | Description                 |                  |               |             | value      |              |          | MOC            | inteu by    | Last changed             | Reast     |
| 1                       | 0                |                                     |                             |                  |               |             |            |              |          |                |             |                          | Reas      |
| - Price A               | djustments       |                                     |                             |                  |               |             |            |              |          |                |             |                          |           |
| Version                 | Effective        | Price<br>Adjustmer                  | nt Minimum<br>Quantity      | Sequence         | Change        | Description |            |              |          | v              | alue        |                          | Modifie 🗸 |
| 1                       |                  | Poquence                            |                             |                  |               |             |            |              |          |                |             |                          |           |

| Step | Action                                                         |
|------|----------------------------------------------------------------|
| 4.   | The Contract Change History - Contract Header tab displays.    |
|      | This and the <b>Contract Lines</b> tab are the only tabs used. |

| ORAC        | ILE.              |                  |                        |                  |                |             |           |               |            |          |                |                          |            |
|-------------|-------------------|------------------|------------------------|------------------|----------------|-------------|-----------|---------------|------------|----------|----------------|--------------------------|------------|
| Favorites N | 4ain_Menu →       | Procureme        | nt Contracts           | Review Con       | tract Infor    | mation > Co | ntract Cl | nange History | WURKIST    | Pel      | tormance trace | Add to Pavorites         | Sign out   |
|             |                   |                  | •                      |                  | Ť              |             |           |               | <u>, s</u> | New Wind | ow 🕐 Help      | Y Personalize Pag        | e 📰 http 🛛 |
| Contract H  | leader Co         | ontract Line     | Contract Cat           | egory Hea        | der Agreen     | nent Line   | Agreeme   | nt Catego     | ry Agreen  | nent     |                |                          |            |
|             |                   |                  |                        |                  |                |             |           |               |            |          |                |                          |            |
| SetID:      | STATE             | Contrac          | :t ID:                 | 14DOT0003        | AA             |             |           |               |            |          |                |                          |            |
| Check the   | records you       | wish to view     | and ontionally         | select a field o | n that reco    | rd          |           |               |            |          |                |                          |            |
| Contra      | act Header        |                  | and optionally,        |                  |                | Changed     | Fields    |               |            |          |                |                          |            |
| PO De       | faults            |                  |                        |                  |                | Changed     | Field:    |               |            |          |                |                          |            |
| Price       | Adiustments       |                  |                        |                  |                | Changed     | Field:    |               | [          |          |                |                          |            |
| Thres       | holds and No      | otifications     |                        |                  |                | Changed     | Field:    |               |            |          |                |                          |            |
| 👻 Search    | and Filter Cr     | iteria           |                        |                  |                | Enangeo     |           |               |            |          |                |                          |            |
| Enter any   | additonal se      | arch or filter i | nformation you I       | have. Leave fie  | ds blank fo    | or all the  |           |               |            |          |                |                          |            |
| results.Th  | ien hit search    | n to view the r  | esults.                |                  |                |             |           |               |            |          |                |                          |            |
| Modified I  | By:               |                  |                        |                  | <u> </u>       |             |           |               |            |          |                |                          |            |
| Reason C    | ode:              |                  |                        |                  |                |             |           |               |            |          |                |                          |            |
| From Date   | e:                |                  | B                      |                  |                | To Date:    |           |               | E          |          |                |                          |            |
| Version F   | rom:              |                  |                        |                  |                | Version To: |           |               | ~          |          |                |                          |            |
| Searc       | sh                | Cle              | ar                     | Ехра             | nd All         |             |           | Collapse All  |            |          |                |                          |            |
| - Contrac   | ct Header         |                  |                        |                  |                |             |           |               |            |          | Personali      | ze   Find   View All   2 | First K    |
| Version     | Sequence          | Change           | Description            |                  |                |             | Value     |               |            | N        | lodified By    | Last Changed             | Reaso      |
| 1           | 0                 | 1700             |                        |                  |                |             |           |               |            |          |                |                          | Reas       |
|             |                   |                  |                        |                  |                |             |           |               |            |          |                |                          |            |
| ✓ PO Defa   | aults             |                  |                        |                  |                |             |           |               |            |          | Personali      | ze   Find   View All   🖾 | First 🗹    |
| Version     | Sequence          | Change<br>Type   | Description            |                  |                |             | Value     |               |            | N        | lodified By    | Last Changed             | Reasc      |
| 1           | 0                 |                  |                        |                  |                |             |           |               |            |          |                |                          | Reas       |
| _           |                   |                  |                        |                  | _              |             |           |               | _          |          |                |                          |            |
| ✓ Price A   | djustments        | Price            |                        |                  |                |             |           |               |            |          |                |                          |            |
| Version     | Effective<br>Date | Adjustme         | nt Minimum<br>Quantity | Sequence         | Change<br>Type | Description |           |               |            |          | Value          |                          | Modifie    |
| <           |                   | Yoguopao         |                        |                  |                |             |           |               |            |          |                |                          | >          |

| Step | Action                                                                                                    |
|------|----------------------------------------------------------------------------------------------------|
| 5.   | The top section of the page is a highly customizable search tool. The bottom displays the results in collapsible sections.                                                                                                    |
| 6.   | The record types <b>Contract Header</b> , <b>PO Defaults</b> , <b>Price Adjustments</b> , etc. correspond to the section headings at the bottom. These are all checked by default. Uncheck to remove a section from the results. |
|      | Selecting a specific field from the <b>Changed Field</b> lookup on a corresponding record limits the search results to only changes for that field.                                                                              |

| ORACLE                                              |                                        |                                              |                   |                     |           |
|-----------------------------------------------------|----------------------------------------|----------------------------------------------|-------------------|---------------------|-----------|
| Favorites Main Menu > Procurement Contracts         | > Review Contract Information > Co     | Home   Worklist    <br>ntract Change History | Performance Trace | Add to Favorites    | Sign out  |
| · · · · · · · · · · · · · · · · · · ·               | ÷ · · · ·                              | New W                                        | indow (2) Help    | Personalize Page    | btto 🔺    |
| Contract Header Contract Line Contract              | ategory Header Agreement Line A        | greement Category Agreement                  |                   | [] Foroonalizo Fage |           |
|                                                     |                                        |                                              |                   |                     |           |
|                                                     |                                        |                                              |                   |                     |           |
| SetID: STATE Contract ID:                           | 14DOT0003AA                            |                                              |                   |                     |           |
| Check the records you wish to view, and optiona     | y, select a field on that record.      |                                              |                   |                     |           |
| Contract Header                                     | Changed                                | Field:                                       | ۹.                |                     |           |
| PO Defaults                                         | Changed                                | Field:                                       | ۹,                |                     |           |
| Price Adjustments                                   | Changed                                | Field:                                       | ۹.                |                     |           |
| Thresholds and Notifications                        | Changed                                | Field:                                       | ۹,                |                     |           |
| ✓ Search and Filter Criteria                        |                                        |                                              |                   |                     |           |
| Enter any additonal search or filter information yo | u have. Leave fields blank for all the |                                              |                   |                     |           |
| results. Then hit search to view the results.       |                                        |                                              |                   |                     |           |
| Modified By:                                        |                                        |                                              |                   |                     |           |
| Reason Code:                                        |                                        |                                              |                   |                     |           |
| From Date:                                          | To Date:                               |                                              |                   |                     |           |
| Version From:                                       | Version To:                            |                                              |                   |                     |           |
| Search Clear                                        | Expand All                             | Collapse All                                 |                   |                     |           |
| - Contract Header                                   |                                        |                                              | Personalize       | Eind I View All 1   | First K   |
| Version Sequence Change Description                 |                                        | Value                                        | Modified By       | Last Changed        | Reaso     |
| Туре                                                |                                        |                                              | ,                 |                     |           |
| 1 0                                                 |                                        |                                              |                   |                     | Reas      |
| ✓ PO Defaults                                       |                                        |                                              | Personalize       | Find   View All 🗖 I | First K   |
| Version Sequence Change Description                 |                                        | Value                                        | Modified By       | Last Changed        | Reaso     |
| Type                                                |                                        |                                              | ,                 |                     | 2         |
| 1 0                                                 |                                        |                                              |                   |                     | Reas      |
| ✓ Price Adjustments                                 |                                        |                                              |                   |                     |           |
| Effective Price Minimu                              | Change                                 |                                              |                   |                     |           |
| Version Date Adjustment Quantity                    | Sequence Type Description              |                                              | Value             |                     | Modifie 🗸 |
| s                                                   | Ш                                      |                                              |                   |                     | >         |

| Step | Action                                                                                                    |
|------|----------------------------------------------------------------------------------------------------|
| 7.   | Additional filters that correspond to the columns in the results sections can also be added.<br>Click the <b>Search</b> button without filtering to display all the latest contract change |
|      | history recorded against the contract.                                                                                                    |

| OR.<br>Favorites |                     | Procuremen        | it Contracts > 1 | Review Contract Infor   | mation > Contra | act Chan | Home  <br>ge History | Worklist                           | Perfo             | rmance Trace | e Add to Favorites        | Sign out   |
|------------------|---------------------|-------------------|------------------|-------------------------|-----------------|----------|----------------------|------------------------------------|-------------------|--------------|---------------------------|------------|
| Contra           | ect Header Co       | intract Line      | Contract Cate    | gory Header Agre        | ement Line /    | Agreeme  | nt Catego            | <mark>م الج</mark> ل<br>Dry Agreem | lew Window<br>ent | / 🕐 Help     | Y Personalize Page        | http       |
| SetID:<br>Check  | : STATE             | Contract          | t ID:            | 14DOT0003AA             | ord             |          |                      |                                    |                   |              |                           |            |
| <b>⊠</b> Cc      | ontract Header      |                   | und op           |                         | Changed         | Fields   |                      |                                    |                   |              |                           |            |
|                  | O Defaults          |                   |                  |                         | Changed         | Field:   |                      |                                    |                   |              |                           |            |
| ✓ Pr             | rice Adjustments    |                   |                  |                         | Changed         | Field:   |                      |                                    |                   |              |                           |            |
| ∎ Th             | resholds and No     | tifications       |                  |                         | Changed         | Field:   |                      |                                    |                   |              |                           |            |
| 👻 Sea            | arch and Filter Cri | teria             |                  |                         |                 |          |                      |                                    |                   |              |                           |            |
| Enter            | any additonal sea   | arch or filter in | nformation you h | ave. Leave fields blank | for all the     |          |                      |                                    |                   |              |                           |            |
| result           | s.Then hit search   | to view the re    | esults.          |                         |                 |          |                      |                                    |                   |              |                           |            |
| Modif            | ied By:             |                   | 0                |                         | •               |          |                      |                                    |                   |              |                           |            |
| Reaso            | on Code:            |                   |                  |                         |                 |          |                      |                                    |                   |              |                           |            |
| From             | Date:               |                   |                  |                         | To Date:        |          |                      | ២                                  |                   |              |                           |            |
| Versi            | on From:            | L                 | ~                |                         | Version To:     |          |                      | <b>~</b>                           |                   |              |                           |            |
| s                | earch               | Clea              | ar               | Expand All              |                 |          | Collapse All         |                                    |                   |              |                           |            |
| 🗸 🕶 Cor          | htract Header       |                   |                  |                         |                 |          |                      |                                    |                   | Personalize  | Find   View All   🗖   🛗 F | irst 🚺 1-1 |
| Versio           | on Sequence         | Change<br>Type    | Description      |                         |                 | Value    |                      |                                    | Mo                | dified By    | Last Changed              | Reaso      |
| 1                | 9                   | Change            | Change Order     | Source                  |                 | ONL      |                      |                                    | Mai               | quesA        | 02/14/13 10:03:58AM       | ADD F      |
| 1                | 9                   | Change            | Contract Status  |                         |                 | с        |                      |                                    | Mai               | rquesA       | 02/14/13 10:03:58AM       | ADD F      |
| 1                | 8                   | Change            | Allow Open Iten  | Now Open Item Reference |                 |          |                      |                                    | Mai               | quesA        | 02/14/13 10:03:36AM       | ADD F      |
| 1                | 8                   | Change            | Change Order     | Source                  |                 | ONL      |                      |                                    | Mai               | quesA        | 02/14/13 10:03:36AM       | ADD F      |
| 1                | 8                   | Change            | Contract Status  |                         |                 | 0        |                      |                                    | Mai               | rquesA       | 02/14/13 10:03:36AM       | ADD F      |
| <                |                     |                   |                  |                         |                 |          |                      |                                    |                   |              |                           | >          |

| Step | Action                                                                                                    |
|------|----------------------------------------------------------------------------------------------------|
| 8.   | There are multiple change records shown in the <b>Contract Header</b> results section.                                                                                                    |
|      | Some of the key fields are:                                                                                                    |
|      | Version Displays the contract version.<br>Sequence Indicates how many times the contract has been changed.<br>Change Type can be Change or Original<br>Description and Value will vary with the change. |
|      | Notice there is a Change Order Status row associated with each change.                                                                                                    |

| ORAC        | ILE'                                                                                               |                  |                     |                          |                   |              |            |    |          | erformance Tra      | ce Add to Favorites    | Sign out   |
|-------------|----------------------------------------------------------------------------------------------------|------------------|---------------------|--------------------------|-------------------|--------------|------------|----|----------|---------------------|------------------------|------------|
| avorites I  | Main Menu >                                                                                        | Procuremen       | nt Contracts >      | Review Contract Info     | ormation > Contra | act Change H | istory     |    |          |                     |                        |            |
| _           |                                                                                                    |                  |                     |                          |                   |              |            | 21 | New Win  | idow 🕜 Helj         | o 🛛 📓 Personalize Page | 📰 http 🦉   |
| Contract H  | contract leader Contract Line Contract Category Header Agreement Line Agreement Category Agreement |                  |                     |                          |                   |              |            |    |          |                     |                        |            |
|             |                                                                                                    |                  |                     |                          |                   |              |            |    |          |                     |                        |            |
| SetID:      | STATE                                                                                              | Contrac          | ct ID:              | 14DOT0003AA              |                   |              |            |    |          |                     |                        |            |
| Check the   | e records you                                                                                      | wish to view,    | , and optionally, s | select a field on that r | ecord.            |              |            |    |          |                     |                        |            |
| Contra      | act Header                                                                                         |                  |                     |                          | Changed           | Field:       |            |    |          | Q.                  |                        |            |
| 🗹 PO De     | efaults                                                                                            |                  |                     |                          | Changed           | Field:       |            |    |          | Q                   |                        |            |
| Price       | Adjustments                                                                                        |                  |                     |                          | Changed           | Field:       |            |    |          | ۹,                  |                        |            |
| Three       | holds and No                                                                                       | tifications      |                     |                          | Changed           | Field:       |            |    |          | ۹,                  |                        |            |
| 👻 Search    | and Filter Cr                                                                                      | iteria           |                     |                          |                   |              |            |    |          |                     |                        |            |
| Enter any   | additonal se                                                                                       | arch or filter i | nformation you h    | ave. Leave fields bla    | nk for all the    |              |            |    |          |                     |                        |            |
| Nedified I  | ien nit search                                                                                     | to view the r    | esuits.             |                          |                   |              |            |    |          |                     |                        |            |
| Reason C    | ode:                                                                                               |                  |                     |                          |                   |              |            |    |          |                     |                        |            |
| From Date   | e:                                                                                                 |                  | 31                  |                          | To Date:          |              |            | Ħ  |          |                     |                        |            |
| Version F   | rom:                                                                                               |                  | Q.                  |                          | Version To:       |              |            | ۹. |          |                     |                        | _          |
|             |                                                                                                    |                  |                     |                          |                   |              |            |    |          |                     |                        |            |
| Searc       | ch                                                                                                 | Cle              | ar                  | Expand All               |                   | Co           | llapse All |    |          |                     |                        |            |
| 🗸 🗝 Contrae | ct Header                                                                                          |                  |                     |                          |                   |              |            |    |          | Personalize         | Find   View Al   2   F | irst 🔣 1-1 |
| Version     | Sequence                                                                                           | Change<br>Type   | Description         |                          |                   | Value        |            |    |          | Modified By         | Last Changed           | Reaso      |
| 1           | 9                                                                                                  | Change           | Change Order        | Source                   |                   | ONL          |            |    |          | MarquesA            | 02/14/13 10:03:58AM    | ADD F      |
|             |                                                                                                    |                  |                     |                          |                   |              |            |    |          |                     |                        |            |
| 1           | 9                                                                                                  | Change           | Contract Status     | Contract Status          |                   | С            |            |    | MarquesA | 02/14/13 10:03:58AM | ADD F                  |            |
| 1           | 8                                                                                                  | Change           | Allow Open Iter     | Open Item Reference      |                   | N            |            |    | MarquesA | 02/14/13 10:03:36AM | ADD F                  |            |
|             |                                                                                                    |                  |                     |                          |                   |              |            |    |          |                     |                        |            |
| 1           | 8                                                                                                  | Change           | Change Order        | Source                   |                   | ONL          |            |    |          | MarquesA            | 02/14/13 10:03:36AM    | ADD F      |
| 1           | 8                                                                                                  | Change           | Contract Status     | 3                        |                   | 0            |            |    |          | MarquesA            | 02/14/13 10:03:36AM    | ADD F      |
|             |                                                                                                    |                  |                     |                          |                   |              |            |    |          |                     |                        |            |
| 1           |                                                                                                    |                  |                     | Ш                        |                   |              |            |    |          |                     |                        | >          |

| Step | Action                                                                                          |
|------|-------------------------------------------------------------------------------------------------|
| 9.   | Click the scrollbar to view additional information.                                             |
| 10.  | 10 of 30 results are displayed.                                                                 |
|      | The entries in the <b>Reason</b> column are links for reviewing details about the changes made. |
|      | Click the <b>ADD FUND</b> link.<br>ADD FUND                                                     |

|                |                |                         |                          |                 |         | _        | _         |            |                  |          |
|----------------|----------------|-------------------------|--------------------------|-----------------|---------|----------|-----------|------------|------------------|----------|
| ORACLE         | Ξ.             |                         |                          |                 | Home    | Worklist | Perform   | ance Trace | Add to Favorites | Sign out |
| Favorites Main | lenu > Procure | ement Contracts > Revie | w Contract Information > | Contract Change | History |          |           |            |                  |          |
|                |                |                         |                          |                 |         | N 🖳      | ew Window | Help       | Personalize Pag  | e 📰 http |
| Contract Histo | ory Reason p   | age                     |                          |                 |         |          |           |            |                  |          |
|                |                | -                       |                          |                 |         |          |           |            |                  |          |
| SetID:         | STATE Con      | tract ID: 14DOT000      | 3AA                      |                 |         |          |           |            |                  |          |
| Change Reason  |                |                         |                          |                 |         |          |           |            |                  |          |
| Version:       | 1              | Entered By:             | MarquesA                 |                 |         |          |           |            |                  |          |
| Reason Code:   | ADD FUND       | Entered Datetime:       | 02/14/2013 10:03AM       |                 |         |          |           |            |                  |          |
| Comment:       | Changed Accou  | unt Code                |                          | 2               |         |          |           |            |                  |          |
|                |                |                         |                          |                 |         |          |           |            |                  |          |
| ок             | Cancel         |                         |                          |                 |         |          |           |            |                  |          |
|                |                |                         |                          |                 |         |          |           |            |                  |          |
|                |                |                         |                          |                 |         |          |           |            |                  |          |
|                |                |                         |                          |                 |         |          |           |            |                  |          |
|                |                |                         |                          |                 |         |          |           |            |                  |          |
|                |                |                         |                          |                 |         |          |           |            |                  |          |
|                |                |                         |                          |                 |         |          |           |            |                  |          |
|                |                |                         |                          |                 |         |          |           |            |                  |          |
|                |                |                         |                          |                 |         |          |           |            |                  |          |
|                |                |                         |                          |                 |         |          |           |            |                  |          |
|                |                |                         |                          |                 |         |          |           |            |                  |          |
|                |                |                         |                          |                 |         |          |           |            |                  |          |
|                |                |                         |                          |                 |         |          |           |            |                  |          |
|                |                |                         |                          |                 |         |          |           |            |                  |          |
|                |                |                         |                          |                 |         |          |           |            |                  |          |
|                |                |                         |                          |                 |         |          |           |            |                  |          |
|                |                |                         |                          |                 |         |          |           |            |                  |          |
|                |                |                         |                          |                 |         |          |           |            |                  |          |
| 1              |                |                         |                          |                 |         |          |           |            |                  |          |

| Step | Action                                                                         |
|------|--------------------------------------------------------------------------------|
| 11.  | The Contract History Reason page displays.                                     |
|      | Review the information and any comments entered when the contract was revised. |
|      | Click the <b>OK</b> button.                                                    |

| OF                   | RACLE                                                                                                    | •                        |                                     |                                     |           |             | Home         | Worklist            | Derforman    |               | Add to Favorite | s I Sian out |
|----------------------|----------------------------------------------------------------------------------------------------|--------------------------|-------------------------------------|-------------------------------------|-----------|-------------|--------------|---------------------|--------------|---------------|-----------------|--------------|
| Favorit              | es i Main Me                                                                                                    | enu > Procu              | urement Contracts >                 | Review Contract Inform              | ation > 0 | Contract Ch | ange History | WORKISC             | 11 Periorman |               | Add to Favorite | s i Sigirout |
| tract He             | ader Co                                                                                                    | ntract Line              | Contract Category                   | Header Agreement                    | Line Ag   | greement    | Category Ag  | New Wir<br>preement | ndow 🕜 Help  | Person        | alize Page 🛛    | ] http       |
| ID:<br>eck the       | STATE<br>records you v                                                                                                    | Contrac<br>wish to view, | t ID: 14D<br>and optionally, select | OT0003AA<br>a field on that record. |           |             |              |                     |              |               |                 |              |
| Contra               | ct Header                                                                                                    |                          |                                     | c                                   | hanged F  | ield:       |              |                     |              |               |                 |              |
| PO Def               | aults                                                                                                    |                          |                                     | -                                   | 'hanged F | ield:       |              |                     |              |               |                 |              |
| Price A              | djustments                                                                                                    |                          |                                     | -                                   | hanged F  | ield:       |              |                     |              |               |                 |              |
| Thresh               | olds and Not                                                                                                    | lifications              |                                     | °                                   | 'hanged F | ield:       |              |                     |              |               |                 |              |
| earch                | and Filter Cri                                                                                                    | teria                    |                                     | -                                   |           |             |              |                     |              |               |                 |              |
| er any a<br>ults.The | nan and new entering entering and the second second s |                          |                                     |                                     |           |             |              |                     |              |               |                 |              |
| dified B             | y:                                                                                                    |                          |                                     | <u> </u>                            |           |             |              |                     |              |               |                 |              |
| ason Co              | ode:                                                                                                    |                          |                                     |                                     |           |             |              |                     |              |               |                 |              |
| m Date               | :                                                                                                    |                          | M                                   | To Dat                              | te:       |             |              | 81                  |              |               |                 |              |
| sion Fr              | om:                                                                                                    |                          | <u>_</u>                            | Versio                              | on To:    |             | ×            |                     |              |               |                 |              |
| Search               | 1                                                                                                    | Clea                     | ar                                  | Expand All                          | (         | Co          | llapse All   |                     |              |               |                 |              |
| ontrac               | t Header                                                                                                    |                          |                                     |                                     |           |             |              |                     | Personalize  | Find View All | 🛃   🛗 First     | I-10 of 30   |
| sion                 | Sequence                                                                                                    | Change<br>Type           | Description                         |                                     | ٧         | Value       |              |                     | Modified By  | Last Chan     | ged             | Reason       |
|                      | 9                                                                                                    | Change                   | Change Order Sourc                  | e                                   | C         | ONL         |              |                     | MarquesA     | 02/14/13 1    | 0:03:58AM       | ADD FUND     |
|                      | 9                                                                                                    | Change                   | Contract Status                     |                                     | C         | C           |              |                     | MarquesA     | 02/14/13 1    | 0:03:58AM       | ADD FUND     |
|                      | 8                                                                                                    | Change                   | Allow Open Item Ref                 | erence                              | 1         | И           |              |                     | MarquesA     | 02/14/13 1    | 0:03:36AM       | ADD FUND     |
|                      | 8                                                                                                    | Change                   | Change Order Sourc                  | e                                   | C         | ONL         |              |                     | MarquesA     | 02/14/13 1    | 0:03:36AM       | ADD FUND     |
|                      | 8                                                                                                    | Change                   | Contract Status                     |                                     | C         | c           |              |                     | MarquesA     | 02/14/13 1    | 0:03:36AM       | ADD FUND     |
| <                    |                                                                                                    |                          | 1                                   | Ш                                   |           |             |              |                     | 1            |               |                 | >            |

| Step | Action                                                                                                    |
|------|----------------------------------------------------------------------------------------------------|
| 12.  | Click the <b>Look up Changed Field</b> button for <b>Contract Header</b> section to filter by a specific field. |

| _                                                                                                    |                 |                |                                   |                        |                             |     |               |                      |                 | _ |
|----------------------------------------------------------------------------------------------------|-----------------|----------------|-----------------------------------|------------------------|-----------------------------|-----|---------------|----------------------|-----------------|---|
| 0                                                                                                    | RACLE           |                |                                   |                        |                             |     |               |                      |                 |   |
|                                                                                                    |                 |                |                                   |                        |                             | ×   |               |                      |                 |   |
| Favori                                                                                                    | tes 🛛 Main M    | enu > Pro      | curement Contracts > Review       |                        | (?) Help                    | ^   |               |                      |                 |   |
|                                                                                                    |                 |                | · · ·                             |                        | 0.1                         |     |               | Remanaliza Rama      | - btto          |   |
|                                                                                                    |                 |                |                                   | Look Up Chang          | red Field                   |     | и Онер        | reisonalize raye     | em nub          |   |
| tract H                                                                                                    | eader Co        | intract Line   | Contract Category He              | Look ob cuant          | Jeu Fielu                   |     |               |                      |                 |   |
|                                                                                                    |                 |                |                                   |                        |                             |     |               |                      |                 |   |
|                                                                                                    |                 |                |                                   |                        |                             |     |               |                      |                 |   |
| ID:                                                                                                    | STATE           | Contra         | ct ID: 14DOT000                   | Field Name: begin      | is with 🗸                   |     |               |                      |                 |   |
|                                                                                                    |                 |                |                                   | Field Long Namer heats | io with the                 |     |               |                      |                 |   |
| eck the                                                                                                    | records you     | wish to view   | v, and optionally, select a field | Field Long Name: Degin | is with 💌                   |     |               |                      |                 |   |
| Contract Header                                                                                                    |                 |                |                                   |                        |                             |     |               |                      |                 |   |
|                                                                                                    |                 |                |                                   | Look Up Clear          | Cancel Basic Lookup         |     |               |                      |                 |   |
| PO De                                                                                                    | faults          |                |                                   |                        |                             |     | 2             |                      |                 |   |
| Price Adjustments                                                                                                    |                 |                |                                   | Search Results         |                             |     | 0             |                      |                 |   |
| Three                                                                                                    | holdo ond No    | tifications    |                                   | 16em 400               | First III and the III hast  | =   |               |                      |                 |   |
| mres                                                                                                    | noius and No    | uncations      |                                   | view 100               | Filist 🖪 1-48 of 48 💽 Last  |     |               |                      |                 |   |
| earch                                                                                                    | and Filter Cri  | teria          |                                   | Field Name             | Field Long Name             |     |               |                      |                 |   |
| or one                                                                                                    | additional cost | arch or filler | information you have I have 6     | ADJ BEFORE             | Adjust Vendor Pricing First |     |               |                      |                 |   |
| er any additional search or filter information you have. Leave fil                                                                                                    |                 |                |                                   | ALLOW MC PO            | Allow Multicurrency PO      |     |               |                      |                 |   |
| ults.Then hit search to view the results.                                                                                                    |                 |                | results:                          | ALLOW OPEN ITEM        | Allow Upen Item Reference   |     |               |                      |                 |   |
| dified E                                                                                                    | By:             |                |                                   | BUSINESS UNIT AP       | AP Business Unit            |     |               |                      |                 |   |
| acon C                                                                                                    | oder            |                |                                   | BUYER ID Buyer         |                             |     |               |                      |                 |   |
| aont                                                                                                    | oud.            |                | 1000                              | CNTCT SEQ NUM          | Contact Sequence Number     |     |               |                      |                 |   |
| m Date                                                                                                    | e:              |                | BU                                | CNTRCT AUTO DFLT       | Automatic Contract Default  |     |               |                      |                 |   |
| sion F                                                                                                    | rom:            |                | 9                                 | CNTRCT BEGIN DT        | Contract Beginning Date     |     |               |                      |                 |   |
|                                                                                                    |                 |                |                                   | CNTRCT CF LOCK         | Lock Chartfields            |     |               |                      |                 |   |
| Searc                                                                                                    | h               | Cli            | ear Evo                           | CNTRCT CORP FLG        | Corporate Contract          |     |               |                      |                 |   |
| Jean                                                                                                    |                 | CI             | Exh                               | CNTRCT DISP MTHD       | Contract Dispatch Method    |     |               |                      |                 |   |
| ontrac                                                                                                    | ct Header       |                |                                   | CNTRCT EXPIRE DT       | Expire Date                 |     | Personalize I | Find I View All 1    | rst K 1-10 of 3 |   |
|                                                                                                    |                 | Change         |                                   | CNTRCT NOTICY          | Notify Days Before Expires  |     |               |                      | 1-10-01-50      | 1 |
| sion                                                                                                    | Sequence        | Type           | Description                       | CNTRCT STATUS          | Contract Status             |     | odified By    | Last Changed         | Reason          |   |
|                                                                                                    |                 |                |                                   | CURRENCY CD            | Currency Code               |     |               |                      |                 |   |
|                                                                                                    | 9               | Change         | Change Order Source               | DESCR                  | Description                 |     | irquesA       | 02/14/13 10:03:58AM  | ADD FUND        |   |
|                                                                                                    |                 |                |                                   | DRAFT DUE DATE         | Draft Due Date              |     |               |                      |                 |   |
|                                                                                                    | 9               | Change         | Contract Status                   | DRAFT NOTIFY           | Notify Days Before Approval |     | rquesA        | 02/14/13 10:03:58AM  | ADD FUND        |   |
|                                                                                                    |                 |                |                                   | DST_CNTRL_ID           | Accounting Template         |     |               |                      |                 |   |
|                                                                                                    | 0               | Change         | Allow Open Item Reference         | FREIGHT AMT            | Freight Amount              |     | rauses        | 02/14/13 10:03:26414 |                 |   |
|                                                                                                    | •               | Change         | Anow open tem Reference           | GROSS AMT              | Gross Invoice Amount        |     | InquesA       | 02/14/13 10:03:30AM  | ADDFOND         |   |
|                                                                                                    |                 |                |                                   | MISC AMT               | Miss Charge Amount          |     |               |                      |                 |   |
|                                                                                                    | 8               | Change         | Change Order Source               | MSTR_CNTRCT_ID         | Master Contract ID          |     | irquesA       | 02/14/13 10:03:36AM  | ADD FUND        |   |
|                                                                                                    |                 |                |                                   | NOTIEY AMT             | Amount Less than Maximum    | ~   |               |                      |                 |   |
|                                                                                                    | 8               | Change         | Contract Status                   |                        |                             | 1.1 | irquesA       | 02/14/13 10:03:36AM  |                 |   |
|                                                                                                    |                 |                |                                   |                        |                             |     |               |                      |                 | V |
| <                                                                                                    |                 |                |                                   |                        |                             |     |               |                      |                 |   |
| a second second s |                 |                |                                   |                        |                             |     |               |                      | 1000            |   |

| Step | Action                                                                     |
|------|----------------------------------------------------------------------------|
| 13.  | Click the AMT_CNTRCT_MAX link to view when the Maximum Amount was changed. |
| 14.  | Click the Search button to refresh the results.                            |

|                 |                                                                                               |                                    |                                      |                              |               |             |                 |                             |                | _ |
|-----------------|-----------------------------------------------------------------------------------------------|------------------------------------|--------------------------------------|------------------------------|---------------|-------------|-----------------|-----------------------------|----------------|---|
| O               | RACLE                                                                                         |                                    |                                      |                              |               | Home Workie | t II Borforman  | no Traco                    |                |   |
| Favorit         | es Main Me                                                                                    | nu > Proci                         | urement Contracts > Re               | eview Contract Information > | Contract Char | ige History | t    Periormani | serrace   Additionation     | ites i olgirot |   |
|                 | 😰 New Window 🕜 Help 📝 Personalize Page 🛅 http                                                 |                                    |                                      |                              |               |             |                 | ^                           |                |   |
| itract H        | act Header Contract Line Contract Category Header Agreement Line Agreement Category Agreement |                                    |                                      |                              |               |             |                 |                             |                |   |
|                 |                                                                                               |                                    |                                      |                              |               |             |                 |                             |                |   |
| tiD:            | ID: STATE Contract ID: 14DOT0003AA                                                            |                                    |                                      |                              |               |             |                 |                             |                |   |
| eck the         | eck the records you wish to view, and optionally, select a field on that record.              |                                    |                                      |                              |               |             |                 |                             |                |   |
| Contra          | act Header                                                                                    |                                    |                                      | Changed                      | l Field:      | AMT_CNTRCT  | _MAX 🔍          |                             |                |   |
| PO De           | faults                                                                                        |                                    |                                      | Changed                      | l Field:      |             | Q               |                             |                |   |
| Price           | Adjustments                                                                                   |                                    |                                      | Changed                      | l Field:      |             | 9               |                             |                |   |
| Thres           | holds and No                                                                                  | tifications                        |                                      | Changeo                      | l Field:      |             | Q               |                             |                |   |
| Search          | and Filter Cri                                                                                | teria                              |                                      |                              |               |             |                 |                             |                |   |
| ter any ults.Th | additonal sea<br>en hit search                                                                | irch or filter ii<br>to view the r | nformation you have. Lea<br>results. | ve fields blank for all the  |               |             |                 |                             |                |   |
| dified E        | By:                                                                                           |                                    |                                      | ۹,                           |               |             |                 |                             |                |   |
| ason C          | ode:                                                                                          |                                    | <b>Q</b>                             |                              |               |             |                 |                             |                |   |
| m Date          | :                                                                                             |                                    | 31                                   | To Date:                     |               | Ħ           |                 |                             |                |   |
| rsion Fi        | rom:                                                                                          |                                    | <u> </u>                             | Version To:                  |               | ۹,          |                 |                             |                |   |
| Searc           | h                                                                                             | Clea                               | ar                                   | Expand All                   | Coll          | apse All    |                 |                             |                |   |
| Contrac         | t Header                                                                                      |                                    |                                      |                              |               |             | Personalize     | e   Find   View All   💷   🔠 | First 1-8 of 8 | 1 |
| sion            | Sequence                                                                                      | Change<br>Type                     | Description                          |                              | Value         |             | Modified By     | Last Changed                | Reason         |   |
|                 | 7                                                                                             | Change                             | Maximum Amount                       |                              | 130000        |             | MarquesA        | 02/13/13 3:53:11PM          | ADD FUND       |   |
|                 | 7                                                                                             | Change                             | Change Order Source                  |                              | ONL           |             | MarquesA        | 02/13/13 3:53:11PM          | ADD FUND       |   |
|                 | 5                                                                                             | Change                             | Maximum Amount                       |                              | 100000        |             | MarquesA        | 02/13/13 10:43:37AM         | RED FUND       |   |
|                 | 5                                                                                             | Change                             | Change Order Source                  |                              | ONL           |             | MarquesA        | 02/13/13 10:43:37AM         | RED FUND       |   |
|                 | 3                                                                                             | Change                             | Maximum Amount                       |                              | 120000        |             | MarquesA        | 02/13/13 10:34:36AM         | ADD FUND       |   |
| 1               | _                                                                                             |                                    |                                      |                              |               |             |                 |                             | 2              | ~ |

| Step | Action                                                                           |
|------|----------------------------------------------------------------------------------|
| 15.  | There are eight changes to the Maximum Amount. The Reason code varies.           |
| 16.  | Click the <b>Contract Line</b> tab to review contracts with specific line items. |

|                                                |                                |                                       | Home       | Worklist       | Perforn | nance Trace | Add to Favorites          | Sign out |
|------------------------------------------------|--------------------------------|---------------------------------------|------------|----------------|---------|-------------|---------------------------|----------|
| Favorites Main Menu > Procure                  | ement Contracts > Review       | Contract Information > Contract Chang | je History | _              |         | ~           | -                         |          |
|                                                |                                |                                       |            | 🖉 New V        | Vindow  | Help        | Y Personalize Page        | 📰 http 🔮 |
| Contract Header Contract L                     | ine Contract Category          | Header Agreement Cline Agreeme        | nt Categ   | gory Agreement |         |             |                           |          |
|                                                |                                |                                       |            |                |         |             |                           |          |
| SetID: STATE Cont                              | tract ID: 14DOT0               | 003AA                                 |            |                |         |             |                           |          |
| Check the records you wish to v                | view, and optionally, select a | field on that record.                 |            |                |         |             |                           |          |
| Contract Line                                  |                                | Changed Field:                        |            |                | 0       |             |                           |          |
| Unit of Measure                                |                                | Changed Field:                        |            |                | Q.      |             |                           |          |
| Distribution Details                           |                                | Changed Field:                        |            |                | _       |             |                           |          |
| Price Adjustments                              |                                | Changed Field:                        |            |                | _       |             |                           |          |
| <ul> <li>Search and Filter Criteria</li> </ul> |                                | -                                     |            |                |         |             |                           |          |
| Enter any additonal search or fi               | Iter information you have. Le  | ave fields blank for all the          |            |                |         |             | -                         |          |
| results. Then hit search to view               | the results.                   |                                       |            |                |         |             |                           |          |
| Modified By:                                   |                                |                                       |            |                |         |             |                           |          |
| Reason Code:                                   | Q                              |                                       |            |                |         |             |                           |          |
| From Date:                                     | 31                             | To Date:                              |            | 1              |         |             |                           |          |
| Version From:                                  |                                | Version To:                           |            | ٩              |         |             |                           |          |
| Line From:                                     | Q                              | Line To:                              |            | ٩              |         |             |                           |          |
| - Contract Lines Filter                        |                                |                                       |            |                |         |             | Ì                         |          |
| Item ID:                                       | Q                              | Category:                             |            |                | 0       |             |                           |          |
| Description:                                   |                                |                                       |            |                |         |             |                           |          |
| Vendor's Catalog:                              |                                | Vendor Item ID:                       |            |                | 0       |             |                           |          |
| Manufacturer ID:                               |                                | Mfg Itm ID:                           |            |                | ۹.      |             |                           |          |
| Search                                         | Clear                          | Expand All                            |            | Collapse All   |         |             |                           |          |
| - Contract Line                                |                                |                                       |            |                |         |             | Personalize   Find   View | القل الم |
| Changes Line Detail                            | •                              |                                       |            |                |         |             |                           |          |
| Version Line Sequence                          | Change<br>Type Description     |                                       | Value      |                | I       | Modified By | Last Changed              | R        |
| 1 0                                            |                                |                                       |            |                |         |             |                           | R        |
| <                                              |                                | III                                   |            |                |         |             |                           | >        |

| Step | Action                                                                                                    |
|------|----------------------------------------------------------------------------------------------------|
| 17.  | The <b>Contract Line</b> page looks similar to the <b>Contract Header</b> page but the options are appropriate for finding and reviewing contract line changes. |
| 18.  | Click the Look up Item ID button.                                                                                                    |

| Contract Line Contract Line Contract Category Header Agreement Line Agreement Category Agreement Category Agreement Agreement Category Agreement Agreement Category Agreement Category Agreement Agreement Category Agreement Agreement | avoires maniferra y Procurement contracts                                                                                                    | Contract amonifacion > Contract chan                                                                                         | ra New Window                                         | v 🕐 Help 📝  | Personalize Page 🗖 H          | itto 🖉 |
|----------------------------------------------------------------------------------------------------|----------------------------------------------------------------------------------------------------|----------------------------------------------------------------------------------------------------|-------------------------------------------------------|-------------|-------------------------------|--------|
| SetID: STATE   Contract Line   © Contract Line   © Unit of Measure   © Inter Adjustments   © Inter Adjustments   SetID:   SetID:    SetID:   SetID:                                                                                                    | Contract Header Contract Line Contract C                                                                                                    | ategory Header Agreement Line Agreeme                                                                                        | nt Category Agreement                                 |             | r croonalizor ago 🛄 r         |        |
| Exerch and status     Exerch and status     | SetID: STATE Contract ID:<br>Check the records you wish to view, and optionally<br>IV Contract Line<br>IV Unit of Measure<br>IV Dist throution Details        | Look Up Item ID SetID: STATE Contract ID: 140070003 Item Decision with well                                                  | (2) Help                                              |             |                               |        |
| From Date:       (blant) 185-421CN CONCRETE PAD INSTALLATION FOR SECURITY BLDG         Version From:       (blant) 185-421CN CONCRETE PAD INSTALLATION FOR SECURITY BLDG         (blant) 185-450K ESIDENTALL SOUND INSTALLATION PROGRAM         (blant) 185-450K ESIDENTALL SOUND INSTALLATION PROGRAM         (blant) 185-450K ESIDENTALL SOUND INSTALLATION PROGRAM         (blant) 165-450K ESIDENTALL SOUND INSTALLATION PROGRAM         (blant) 165-450K ESIDENTALL SOUND INSTALLATION PROGRAM         (blant) 165-450K ESIDENTALL SOUND INSTALLATION PROGRAM         (blant) 165-450K ESIDENTALL SOUND INSTALLATION PROGRAM         (blant) 165-450K ESIDENTALL SOUND INSTALLATION PROGRAM         Vendor's Catalog:         Manufacturer ID:         Search       Clear         •       Bescription         Version       Line Detail         Version       Line Sequence         1       0                                                                                                    | Search and Filter Criteria     Enter any additional search or filter information you results. Then hit search to view the results.  Modified By: Reason Code: | Look Up Clear Cancel Basic Loo<br>Search Results<br>View 100<br>Item 10 Item Description                                     | First 📧 1-3 of 3 👔 Last                               | _           |                               |        |
| Version Line Sequence Change Description Value Modified By Last Changed R 1 0 For Secription For Secription For For Secription For For Secription For For For For For For For For For For                                                                                                    | From Date: [13]<br>Version From: Q<br>Contract Lines Filter<br>Item ID: Description:                                                                          | (blank) 165-421CN CONCRETE PAD INSTALL<br>(blank) 165-450NC RESIDENTAL SOUND INS<br>(blank) PENNONI AUDIT - TERMA BRADLEY AI | ITION FOR SECURITY BLDG<br>TALLATION PROGRAM<br>RPORT | _           |                               |        |
| Version         Line         Sequence         Change         Description         Value         Modified By         Last Changed         R           1         0         0         0         0         0         0         0         0         0         0         0         0         0         0         0         0         0         0         0         0         0         0         0         0         0         0         0         0         0         0         0         0         0         0         0         0         0         0         0         0         0         0         0         0         0         0         0         0         0         0         0         0         0         0         0         0         0         0         0         0         0         0         0         0         0         0         0         0         0         0         0         0         0         0         0         0         0         0         0         0         0         0         0         0         0         0         0         0         0         0         0         0         0                                                                                                    | Vendor's Catalog:<br>Manufacturer ID:<br>Search Clear<br>C Contract Line                                                                                      |                                                                                                    | .:                                                    | )<br>Pers   | onalize   Find   View All   P | 1 1 2  |
|                                                                                                    | Version Line Sequence Change Desc<br>1 0                                                                                                    | ription                                                                                                    | Value                                                 | Modified By | Last Changed                  | R      |

| Step | Action                                                  |
|------|---------------------------------------------------------|
| 19.  | Click the <b>Cancel</b> button to return to the search. |

| ORACLE                                         |                                                          |                       |             |                            |          |
|------------------------------------------------|----------------------------------------------------------|-----------------------|-------------|----------------------------|----------|
| Eavorites Main Menu > Procurement              | Contracts > Review Contract Information > Contract Chang | Home Worklist Perfor  | mance Trace | Add to Favorites           | Sign out |
| ravoires main prend > Procuremente             | conducts / neview conduct Information / conduct chang    |                       |             | <b>1</b> 0                 | -        |
| Contract Header Contract Line                  | Contract Category Header Agreement Line Agreemen         | New Window            | W Help 🔒    | Personalize Page           | 💼 http 👛 |
| Contract leader Contract Line                  | Contract Category Treader Agreement Eine Agreemen        | it Gategory Agreement |             |                            |          |
|                                                |                                                          |                       |             |                            |          |
| SetID: STATE Contract ID                       | D: 14DOT0003AA                                           |                       |             |                            |          |
| Check the records you wish to view, a          | and optionally, select a field on that record.           |                       |             |                            |          |
| Contract Line                                  | Changed Field:                                           |                       |             |                            |          |
| ☑ Unit of Measure                              | Changed Field:                                           |                       |             |                            |          |
| V Distribution Details                         | Changed Field:                                           |                       |             |                            | =        |
| Price Adjustments                              | Changed Field:                                           |                       |             |                            |          |
| <ul> <li>Search and Filter Criteria</li> </ul> |                                                          | •                     |             |                            |          |
| Enter any additonal search or filter infe      | formation you have. Leave fields blank for all the       |                       |             |                            |          |
| results. Then hit search to view the res       | sults.                                                   |                       |             |                            |          |
| Modified By:                                   |                                                          |                       |             |                            |          |
| Reason Code:                                   | Q                                                        |                       |             |                            |          |
| From Date:                                     | To Date:                                                 | 31                    |             |                            |          |
| Version From:                                  | Version To:                                              | ٩                     |             |                            |          |
| Line From:                                     | C Line To:                                               |                       |             |                            |          |
| - Contract Lines Filter                        |                                                          |                       |             |                            |          |
| Item ID:                                       | Category:                                                | Q.                    |             |                            |          |
| Description:                                   |                                                          |                       |             |                            |          |
| Vendor's Catalog:                              | Vendor Item ID:                                          |                       |             |                            |          |
| Manufacturer ID:                               | King Itm ID:                                             | ٩                     |             |                            |          |
| Search                                         | Clear Expand All                                         | Collapse All          |             |                            |          |
| ~ Contract Line                                |                                                          |                       | P           | recording   Find   Mourt   |          |
| Changes Line Detail                            |                                                          |                       | <u>Fi</u>   | arsonalize ( ring   view / |          |
| Version Line Sequence Chan                     | age Description                                          | /alue                 | Modified By | Last Changed               | R        |
| Type                                           | · · · · · · · · · · · · · · · · · · ·                    |                       |             |                            |          |
| I V                                            |                                                          |                       |             |                            | ×        |
| <                                              |                                                          |                       |             |                            | >        |

| Step | Action                                                                                |
|------|---------------------------------------------------------------------------------------|
| 20.  | Click the <b>Contract Line</b> option to remove this section from the search results. |
|      |                                                                                       |

| ORACLE                                                            |                                  |                                      | Home   Worklist    Per | formance Trace | Add to Favorites          | Sian out |
|-------------------------------------------------------------------|----------------------------------|--------------------------------------|------------------------|----------------|---------------------------|----------|
| Favorites Main Menu > Procur                                      | rement Contracts > Review        | Contract Information > Contract Chan | ge History             |                |                           |          |
|                                                                   |                                  |                                      | 🖉 New Wind             | ow 🕜 Help      | 📝 Personalize Page        | 📰 http 🗠 |
| Contract Header Contract I                                        | ine Contract Category            | Header Agreement Line Agreeme        | ent Category Agreement |                |                           |          |
|                                                                   |                                  |                                      |                        |                |                           |          |
| SetID: STATE Con                                                  | tract ID: 14DOT0                 | 003AA                                |                        |                |                           |          |
|                                                                   |                                  |                                      |                        |                |                           |          |
| Check the records you wish to                                     | view, and optionally, select a   | field on that record.                |                        |                |                           |          |
| Contract Line                                                     |                                  | Changed Field:                       |                        |                |                           |          |
| Unit of Measure                                                   |                                  | Changed Field:                       |                        |                |                           |          |
| Distribution Details                                              |                                  | Changed Field:                       | G                      |                |                           |          |
| Price Adjustments                                                 |                                  | Changed Field:                       |                        | L              |                           |          |
| <ul> <li>Search and Filter Criteria</li> </ul>                    |                                  |                                      |                        |                |                           |          |
| Enter any additional search or<br>results Then hit search to view | filter information you have. Le: | ave fields blank for all the         |                        |                |                           |          |
| No differed Day                                                   | life results.                    |                                      |                        |                |                           |          |
| Moulled By:                                                       |                                  |                                      |                        |                |                           |          |
| Reason Code:                                                      |                                  |                                      | (ST                    |                |                           |          |
| From Date:                                                        |                                  | To Date:                             |                        |                |                           |          |
| Version From:                                                     |                                  | Version To:                          |                        |                |                           |          |
| Line From:                                                        | Q                                | Line To:                             |                        |                |                           |          |
| - Contract Lines Filter                                           |                                  |                                      |                        |                |                           |          |
| Item ID:                                                          |                                  | Category:                            |                        | 6              |                           |          |
| Description:                                                      |                                  |                                      |                        |                |                           |          |
| Vendor's Catalog:                                                 |                                  | Vendor Item ID:                      |                        |                |                           |          |
| Manufacturer ID:                                                  |                                  | Mfg Itm ID:                          |                        |                |                           |          |
| 2 cost                                                            | 01                               | Encode M                             | 0-11                   |                |                           |          |
| search                                                            | Clear                            | Expand All                           | Collapse All           |                |                           |          |
| - Contract Line                                                   |                                  |                                      |                        |                | Personalize   Find   View |          |
| Changes Line Detail                                               |                                  |                                      |                        |                |                           | _        |
| Version Line Sequence                                             | Type Description                 |                                      | Value                  | Modified By    | Last Changed              | R        |
| 1 0                                                               |                                  |                                      |                        |                |                           | R        |
|                                                                   |                                  |                                      |                        |                |                           | ~        |
| <                                                                 |                                  |                                      |                        |                |                           | >        |

| Step | Action                                                                                                    |
|------|----------------------------------------------------------------------------------------------------|
| 21.  | Click the Unit of Measure option.                                                                                                    |
| 22.  | Click the Search button.                                                                                                    |
| 23.  | Removing the two sections makes it easier to review the <b>Distribution</b><br><b>Details</b> section which displays multiple change records.<br>Click the scrollbar to view more rows. |

| lanufact   | urer ID:  |                   |                                 | <b>\</b>            |                | Mfg ltm l             | D:          |              | <u> </u> |          |          |
|------------|-----------|-------------------|---------------------------------|---------------------|----------------|-----------------------|-------------|--------------|----------|----------|----------|
| Sear       | ch        |                   | Clear                           |                     | Ex             | pand All              |             | Collapse All |          |          |          |
| r Distribi | ition De  | tails             |                                 | _                   |                |                       |             |              |          |          | Pe       |
| ersion     | Line      | Contract<br>Type  | Distribution<br>Line            | Sequence            | Change<br>Type | Descriptio            | n           |              | Value    |          | Modified |
|            | 1         | PO                | 1                               | 3                   | Change         | Account               |             |              | 54050    |          | Marques/ |
|            | 1         | PO                | 1                               | 3                   | Change         | Change O              | rder Source |              | ONL      |          | Marques/ |
|            | 1         | PO                | 1                               | 2                   | Change         | Account               |             |              | 54060    |          | Marques/ |
|            | 1         | PO                | 1                               | 2                   | Change         | Change O              | rder Source |              | ONL      |          | Marques/ |
|            | 1         | PO                | 1                               | 1                   | Change         | Change Account 5      |             |              | 54050    |          | Marques/ |
|            | 1         | PO                | 1                               | 1                   | Change         | Change Order Source O |             | ONL          |          | Marques/ |          |
|            | 1         | PO                | 1                               | 0                   | Original       | Account               |             |              | 54060    |          | Marques/ |
|            | 1         | PO                | 1                               | 0                   | Original       | GL Busine             | ess Unit    |              | STATE    |          | Marques/ |
|            | 1         | PO                | 1                               | 0                   | Original       | Change O              | rder Source |              | ONL      |          | Marques/ |
|            | 1         | PO                | 1                               | 0                   | Original       | Departme              | nt          |              | DOT5778  | 1        | Marques/ |
| Price A    | diustme   | ents              |                                 |                     | ~              | -                     |             |              |          |          |          |
| ersion     | Line      | Effective<br>Date | Price<br>Adjustment<br>Sequence | Minimum<br>Quantity | Sequence       | Change<br>Type        | Description |              |          | Value    |          |
|            |           |                   |                                 |                     | 0              |                       |             |              |          |          |          |
| Return     | to Searci | t Prev            | inus in List                    | Next in List        |                |                       |             |              |          |          |          |

| Step | Action                                                                                                    |
|------|----------------------------------------------------------------------------------------------------|
| 24.  | The <b>Sequence</b> column clearly shows three changes and the original values of the updated distributions on <b>Line 1</b> . |
| 25.  | End of Procedure.                                                                                                    |